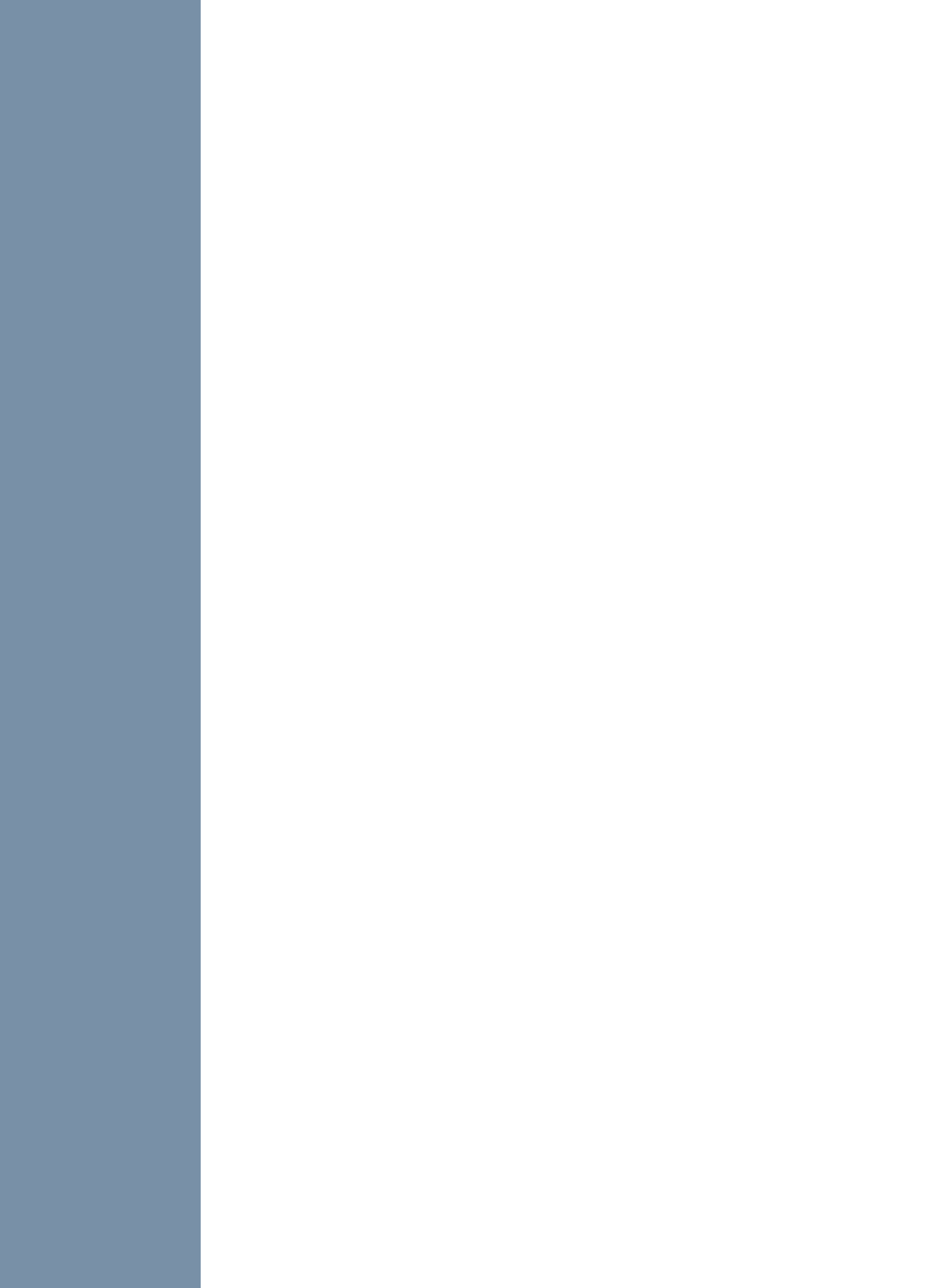

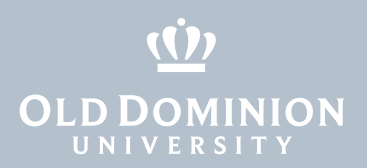

## $H \left( \frac{1}{2} \right) = \left( \frac{1}{2} \right) = \left( \frac{1}{2}$

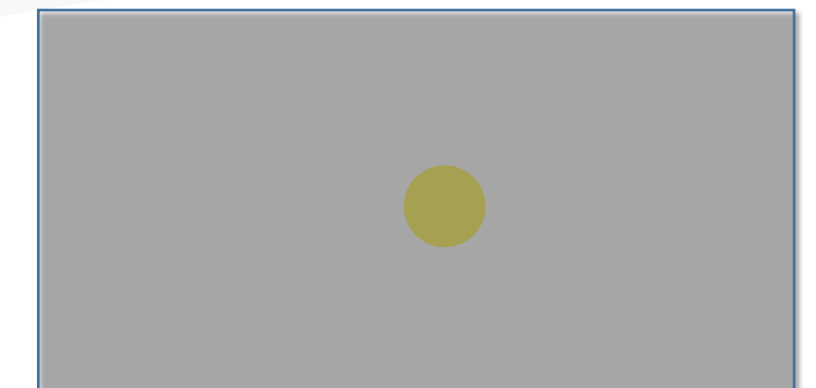

2.  $\lambda_1$  ,  $\lambda_1$  ,  $\lambda_2$  ,  $\lambda_3$  ,  $\lambda_4$  ,  $\lambda_4$  ,  $\lambda$ 

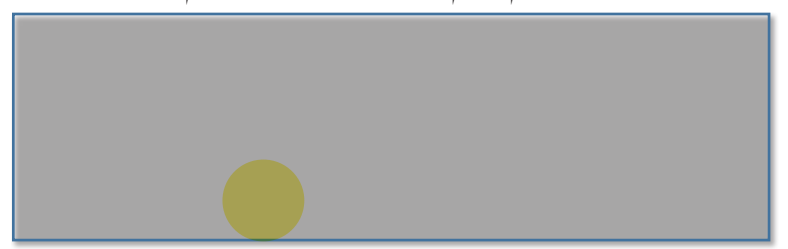

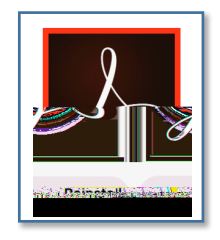